# Soge Pay now function in six simple steps

#### Learn how to make direct payments on the customer portal.

Bank card processing may seem to be a complex process, but, in reality bank card processing for your business is very simple and an extremely beneficial process. It offers streamlined payments, advanced security and reduces the admin burden of reconciliations of accounts. Here is the entire step-by-step process.

#### Sign in to customer portal

1

- 1. To access the customer portal, go to https://portal.sage.co.za
- 2. Click on the drop-down menu, and select Payroll & HR Portal.
- 3. Enter your site code, email address and password.

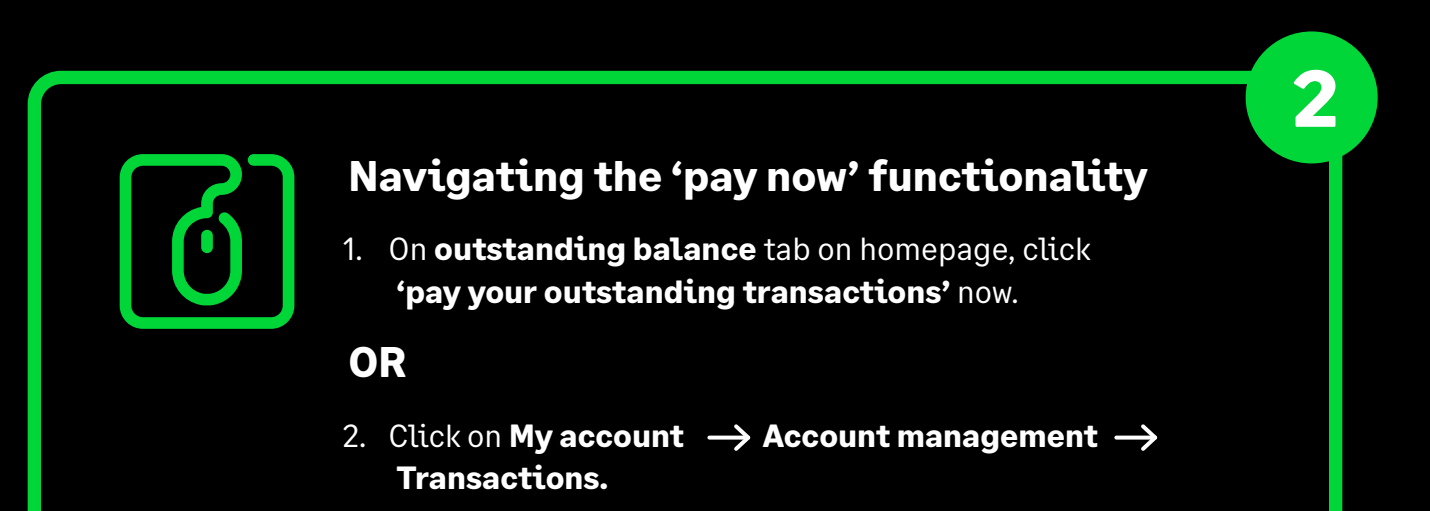

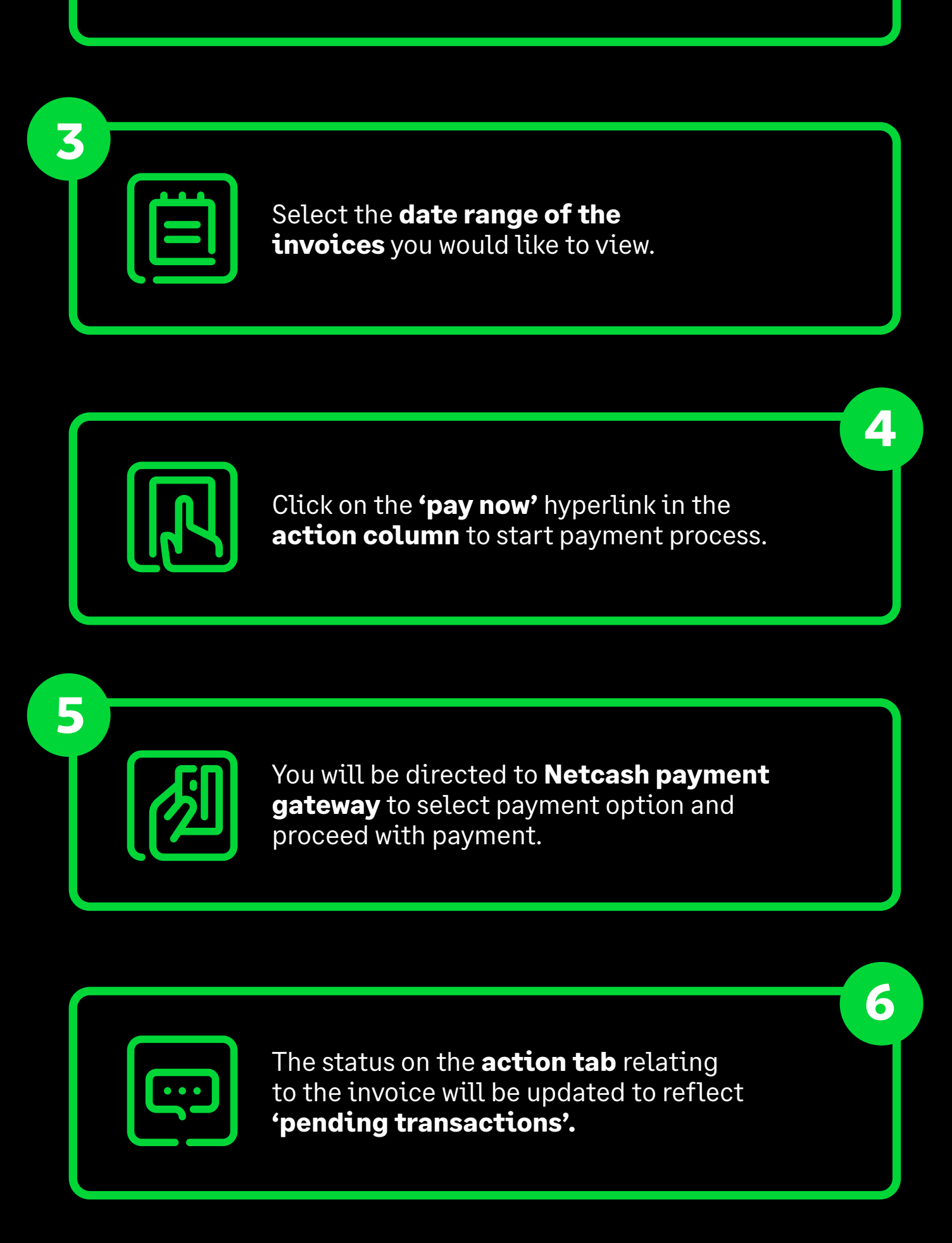

## Want to learn more?

Visit **<u>sage.com/</u>** for more information.

### © 2022 The Sage Group plc or its licensors. Sage, Sage logos, Sage product and service names mentioned herein are the trademarks of The Sage Group plc or its licensors. All other trademarks are the property of their respective owners. SA/WF 2023153.